#### Védjegyek

A NETGEAR, a NETGEAR embléma és a Connect with Innovation a NETGEAR, Inc. vagy leányvállalatai védjegyei vagy bejegyzett védjegyei az Egyesült Államokban és/vagy más országokban. Az itt közölt adatok előzetes figyelmeztetés nélkül változhatnak. © NETGEAR, Inc. Minden jog fenntartva.

#### Megfelelés

A legfrissebb EU Megfelelőségi nyilatkozatot a következő címen találja: http://support.netgear.com/app/answers/detail/a\_id/11621/. Beltéri használatra az EU tagállamaiban, az EFTA országokban és Svájcban.

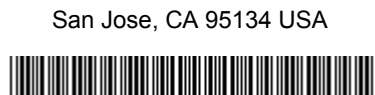

NETGEAR, Inc. 350 East Plumeria Drive

201-16862-02

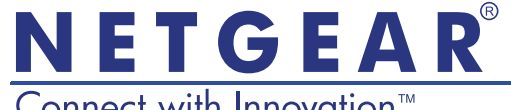

Connect with Innovation™

## R6250 Intelligens WiFi útválasztó Telepítési útmutató

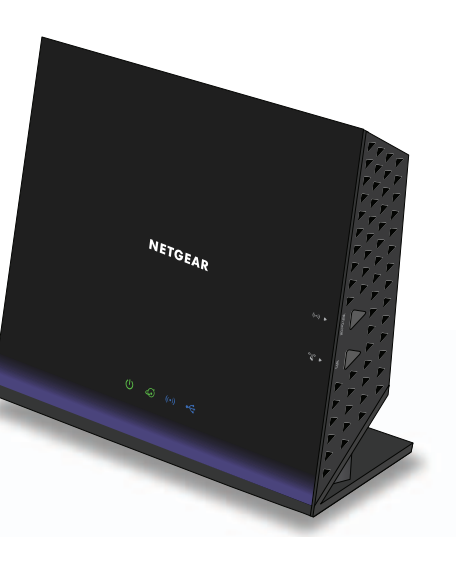

## A csomag tartalma

A csomagnak a következőket kell tartalmaznia. Ha bármelyik elem hibás, hiányzik vagy sérült, lépjen kapcsolatba NETGEAR kereskedőjével.

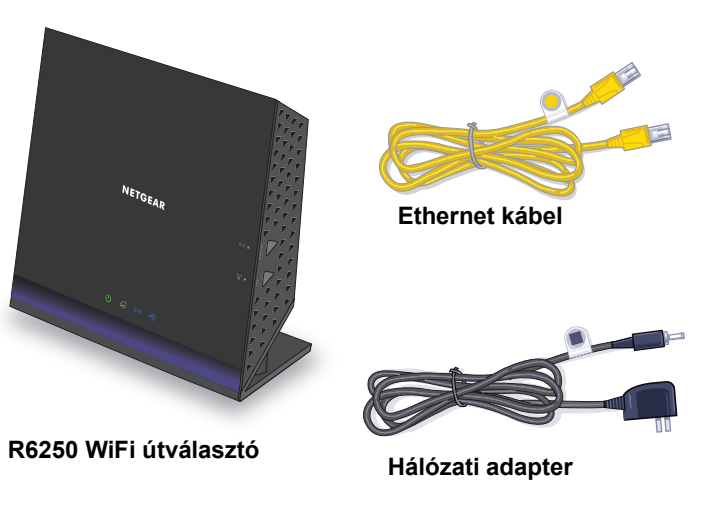

Bizonyos régiókban forrás CD is található a csomagban.

2013. Május

## 1. Készítse elő a modemet.

Húzza ki a modem tápkábelének dugaszát. Ha a modem akkumulátorral működik, távolítsa el az akkumulátort.

## 2. Csatlakoztassa a modemet.

Csatlakoztassa a modem tápkábelének dugaszát egy hálózati aljzathoz. Helyezze vissza az akkumulátort. Ezután egy kábellel csatlakoztassa a modemet az útválasztó internet-csatlakozójához.

# DSL vagy kábel Internet Modem

#### 3. Kapcsolja be az útválasztót. hozzá egy

Várja meg, hogy a WiFi LED () világítani kezdien.

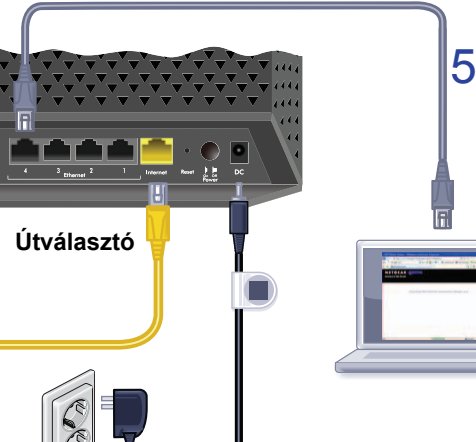

## 4. Csatlakoztasson számítógépet.

Használhat Ethernet-kábelt, vagy vezeték nélkül is kapcsolódhat.

#### 5. Nyisson meg egy böngészőt.

Megjelenik a NETGEAR genie.

Ha nem jelenik meg a genie, írja be, hogy www.routerlogin.net. Adja meg a felhasználónévhez az admin (rendszergazda) szót, a jelszóhoz pedig a password (jelszó) szót.

## Támogatás

Köszönjük, hogy NETGEAR terméket választott.

A készülék telepítését követően keresse meg a gyári számot a készülék címkéjén, és a számmal regisztrálja a terméket a https://my.netgear.com weboldalon.

Regisztrálnia kell termékét, mielőtt igénybe vehetné a NETGEAR telefonos ügyfélszolgálatát. Javasoljuk, hogy regisztrálja termékét a NETGEAR weboldalán keresztül.

Frissítésekért és internetes támogatásért látogasson el a http://support.netgear.com oldalra.

Javasoljuk, hogy csak hivatalos NETGEAR támogatási forrásokat használjon.

A kezelési útmutatót megtalálja a http://downloadcenter.netgear.com címen vagy a termék felhasználói felületén lévő hivatkozáson keresztül.

#### Tartalom

| Az útválasztó telepítése                        | 2 |
|-------------------------------------------------|---|
| Ha a NETGEAR genie nem jelenik meg              | 6 |
| Előre beállított vezeték nélküli biztonság      | 6 |
| Vezeték nélküli hálózat beállításai             | 7 |
| Csatlakozás a vezeték nélküli hálózathoz        | 8 |
| Hozzáférés az útválasztóhoz további módosítások |   |
| elvégzése céljából                              | 9 |
| ReadySHARE hozzáférés 10                        | 0 |
| A ReadySHARE Printer funkció 1                  | 1 |
| A NETGEAR genie alkalmazás 1 <sup>7</sup>       | 1 |

## Az útválasztó telepítése

Mielőtt telepítené az útválasztót, győződjön meg arról, hogy internetszolgáltatása aktív.

- > Az útválasztó telepítése:
- 1. Készítse elő a modemet.
  - a. Húzza ki a modem tápkábelét.
  - b. Ha a modem akkumulátorral működik, távolítsa el az akkumulátort.
  - c. Ha a modem a telepítéskor már csatlakoztatva van egy másik útválasztóhoz, szüntesse meg a modem és a másik router közötti csatlakozást.

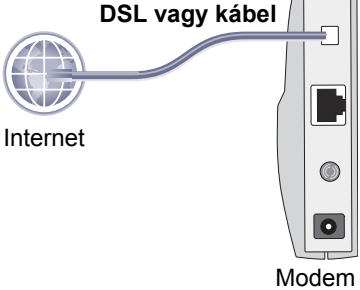

A modemnek kikapcsolt állapotban kell lennie, az internetes fali aljzathoz csatlakoztatva.

#### 2. Csatlakoztassa a modemet.

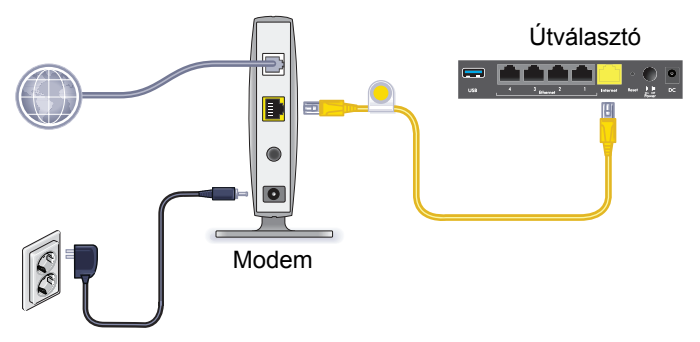

- Csatlakoztassa a modem hálózati kábelét egy hálózati aljzathoz, majd kapcsolja be a modemet. (Helyezze vissza az akkumulátort, amennyiben előzőleg eltávolította.)
- **b.** Az útválasztóhoz tartozó sárga Ethernet kábellel csatlakoztassa a modemet az internet-csatlakozóhoz.

3. Helyezze áram alá az útválasztót.

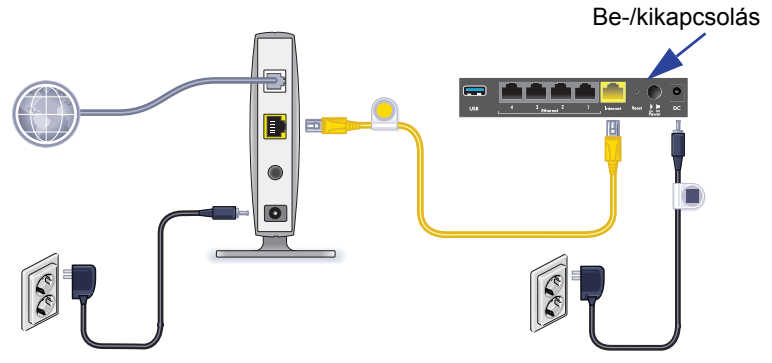

- a. Csatlakoztassa a hálózati adaptert a útválasztóhoz, a másik végét pedig egy dugaszolóaljzatba.
- b. Várja meg, hogy a WiFi LED világítani kezdjen az elülső panelen. Ha egy LED sem világít, nyomja meg a Power On/ Off (főkapcsoló) gombot az útválasztó hátsó paneljén.

4. Csatlakoztasson hozzá egy számítógépet.

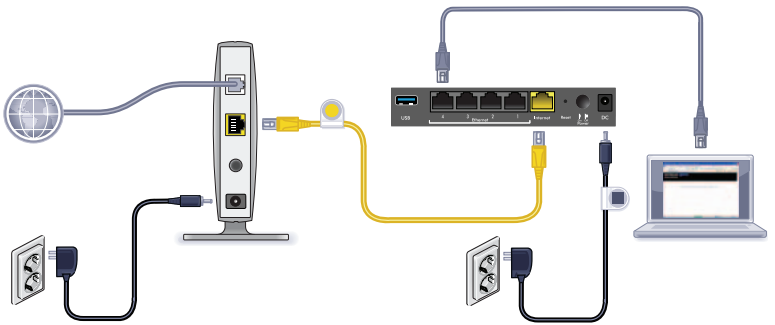

Használhat Ethernet-kábelt, vagy vezeték nélkül is kapcsolódhat.

- Vezetékes kapcsolat esetén használjon Ethernet kábelt (nincs mellékelve), hogy számítógépét az útválasztó egyik fekete Ethernet LAN portjához csatlakoztassa.
- Vezeték nélküli kapcsolat létrehozásához használja a gyári vezeték nélküli beállításokat, melyeket az útválasztó alján lévő címkén talál.

#### 5. Nyisson meg egy böngészőt.

Ha először csatlakoztatja az útválasztót, megjelenik a genie képernyő. Kövesse a genie lépéseit az Internetkapcsolat létrehozásához.

Ha a genie képernyő nem jelenik meg, zárja be, majd nyissa meg újra a böngészőt. Írja be a **www://routerlogin.net** címet a címsorba, adja meg a felhasználónevet (**admin**), és az alapértelmezett jelszót (**password**).

#### Ha a NETGEAR genie nem jelenik meg

- Győződjön meg arról, hogy a számítógép csatlakoztatva van a négy LAN Ethernet csatlakozó valamelyikéhez, vagy vezeték nélkül csatlakoztatva van az útválasztóhoz.
- Ellenőrizze, hogy az útválasztó tápellátása megfelelő-e, és a WiFi LED folyamatosan kéken világít-e.
- Hogy a böngésző gyorsítótárából törlődjön a korábbi oldal, zárja be, és nyissa meg újra a böngészőt. Majd írja be a www://routerlogin.net címet.
- Ha statikus (fix) IP-cím van a számítógéphez rendelve (nem ez a jellemző), állítsa át, hogy a számítógép automatikusan az útválasztótól kapja az IP-címet.

## Előre beállított vezeték nélküli biztonság

A készüléknek *egyedi* WiFi-hálózat neve (SSID) és jelszava van. A védelem és a vezeték nélküli kapcsolat maximális biztonsága érdekében minden eszköz egyedileg generált alapértelmezett SSID-névvel és jelszó van ellátva. Ezek az adatok a készülék alján található terméklapon olvashatók.

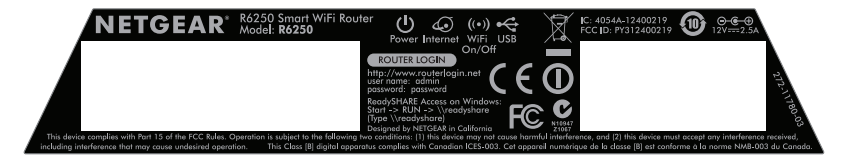

Javasoljuk, hogy ne változtassa meg a gyári WiFi SSID-t és jelszót. Ha megváltoztatja a beállításokat, a címkén található SSID és jelszó már nem lesz érvényes.

#### Vezeték nélküli hálózat beállításai

Jegyezze fel a címkén található gyári vezeték nélküli beállításokat az alábbi helyre, hogy könnyen megtalálja.

WiFi-hálózat elnevezése (SSID):

Hálózati kulcs (jelszó):

Ha megváltoztatja az alapértelmezett beállításokat, jegyezze fel őket ide, hogy könnyen megtalálja, és ezt a füzetet tegye biztonságos helyre:

WiFi-hálózat elnevezése (SSID):

Hálózati kulcs (jelszó):

#### > A vezeték nélküli jelszó lekéréséhez vagy frissítéséhez:

- 1. Írja be a www.routerlogin.net címet egy böngészőbe.
- 2. Jelentkezzen be a felhasználónévvel (admin) és az alapértelmezett jelszóval (password).
- 3. Válassza a Wireless Settings (vezeték nélküli beállítások) lehetőséget.

## Csatlakozás a vezeték nélküli hálózathoz

Csatlakozáshoz használhatja a WPS (Wi-Fi Protected Setup – biztonságos Wi-Fi beállítás), vagy a kézi módszert.

#### > Csatlakozás a hálózathoz WPS segítségével:

- 1. Nyomja meg a **WPS** gombot az útválasztón.
- 2 percen belül nyomja meg a WPS gombot a vezeték nélküli számítógépén vagy eszközén, vagy kövesse a vezeték nélküli eszközéhez kapott WPS útmutatót a WPS folyamat befejezéséhez.

**Megjegyzés:** Néhány régebbi vezeték nélküli számítógép vagy eszköz nem támogatja a WPS-t.

#### > Csatlakozás a hálózathoz kézzel:

1. Számítógépén vagy vezeték nélküli eszközön nyissa meg a vezeték nélküli kapcsolatokat kezelő szoftvert.

Ez a szoftver megkeresi a környezetében lévő vezeték nélküli hálózatokat.

- Keresse meg a WiFi hálózat nevét (SSID), és válassza ki. Az SSID-t megtalálja az útválasztó alján lévő címkén.
  Ha a telepítés során megváltoztatta a hálózat nevét, keresse meg azt a hálózati nevet.
- 3. Adja meg az előre beállított jelszót (ha megváltoztatta, akkor az új jelszót), majd kattintson a **Connect** (Csatlakozás) parancsra.

## Hozzáférés az útválasztóhoz további módosítások elvégzése céljából

Miután a NETGEAR Genie segítségével elvégezte az útválasztó beállítását, bejelentkezhet az útválasztóba a beállítások megtekintéséhez, illetve módosításához.

#### > Az útválasztóba való bejelentkezéshez:

- Nyisson meg egy webböngészőt az útválasztóhoz csatlakoztatott számítógépről vagy vezeték nélküli eszközről.
- A böngésző címsorába írja be a www.routerlogin.net vagy a www.routerlogin.com címet.

Megjelenik a bejelentkezési képernyő.

3. Adja meg a felhasználónévhez az **admin** szót, a jelszóhoz pedig a **password** szót.

Megjelenik a kezdőképernyő (Basic Home).

- Az útválasztó felhasználónevéhez tartozó jelszó módosításához:
- 1. Jelentkezzen be az útválasztóba.
- Az ADVANCED (speciális) lapon válassza ki az Administration > Set Password (adminisztráció > jelszó megadása) lehetőséget.
- 3. Adja meg a régi jelszavát, majd az új jelszót kétszer.
- 4. Válassza ki a Jelszó visszaállításának engedélyezése jelölőnégyzetet.
- 5. Kattintson az Alkalmaz gombra.
- 6. Kérdés esetén válaszoljon azokra. A válaszokat elmenti a rendszer.

#### > A jelszó-visszaállítási funkció használata elfelejtett jelszó:

A funkció használatához először engedélyezni kell a jelszó-visszaállítást.

- Nyisson meg egy webböngészőt az útválasztóhoz csatlakoztatott számítógépről vagy vezeték nélküli eszközről.
- 2. A böngésző címsorába írja be a www.routerlogin.net vagy a www.routerlogin.com címet.
- Amikor megjelenik a bejelentkezési képernyő, kattintson a Mégse gombra.

A rendszer arra kéri, hogy az útválasztóba történő bejelentkezéshez adja meg az elmentett válaszait.

## ReadySHARE hozzáférés

Csatlakoztathat egy USB tároló eszközt vagy nyomtatót az útválasztó USB csatlakozójához, és megoszthatja a hálózaton.

- Hogy hozzáférjen az USB eszközhöz egy Windows rendszeren, tegye a következők egyikét:
- Válassza a Start > Run (futtatás) elemet, és írja be a párbeszédpanelbe: \\readyshare. Kattintson az OK gombra.
- Nyisson meg egy böngészőt, és a címsorba írja be, hogy \\readyshare.
- Nyissa meg a My Network Places (hálózati helyek) ablakot, és írja be a címsorba: \\readyshare.

- > Mac-rendszer esetén a következőt tegye:
- 1. Válassza a Go > Connect to Server elemet.
- 2. Írja be az smb://readyshare kiszolgálócímet.
- 3. Kattintson a Connect elemre.

#### A ReadySHARE Printer funkció

#### > A ReadySHARE nyomtató megosztása:

- 1. USB-nyomtatókábel segítségével csatlakoztassa az USB-nyomtatót az útválasztó USB-csatlakozójához.
- Telepítse a nyomtató illesztőprogramját (beszerezhető a nyomtató gyártójától) minden egyes számítógépre, amellyel meg kívánja osztani a nyomtatót.
- Látogasson el a <u>www.netgear.com/readyshare</u> oldalra, töltse le és telepítse a NETGEAR USB Control Center Utility segédprogramot minden egyes számítógépre, amellyel meg kívánja osztani a nyomtatót.
- A ReadySHARE Printer beállításához kövesse az Easy to Set-up Instructions kézikönyvet, amely online elérhető a letöltési hivatkozások felett.

## A NETGEAR genie alkalmazás

Töltse le az ingyenes genie alkalmazást a *www.NETGEAR.com/genie* webhelyről. Automatikusan javíthatja az általános hálózati problémákat, és könnyen kezelheti otthoni hálózati kapcsolatait.